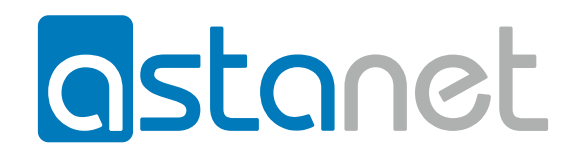

## INSTRUKCJA

## Jak dodać konto e-mail?

1

Wybierz opcję plik a następnie dodaj konto.

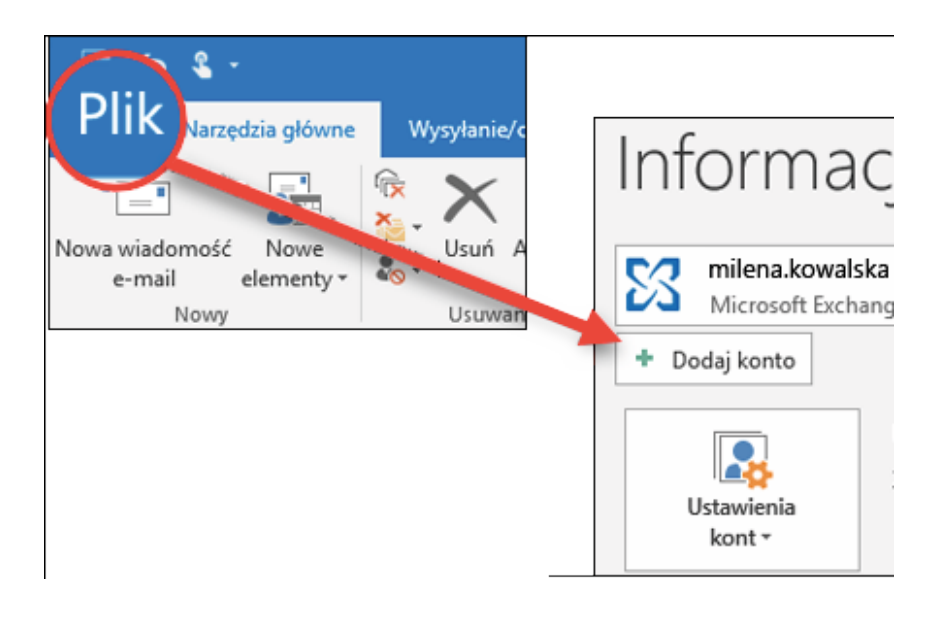

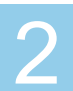

Postępuj zgodnie z kreatorem dodawania konta

| Program Outlook može automatycznie skonfigurować wiele rodzajów kont pocztowych. <ul> <li>Konto e-mail</li> <li>Imię i nazwisko:</li> <li>Jan Kowalski</li> <li>Przykład: Aneta Olecka</li> </ul> Adres e-mail:       jan.kowalski@asta-net.com.pl         Przykład: aneta@contoso.com       Przykład: aneta@contoso.com         Hasło:       ******         Wpisz ponownie hasło:       ******         Wpisz ponownie hasło:       ******         ******       < |   |
|----------------------------------------------------------------------------------------------------|---|
| Konto e-mail   Imię i nazwisko: Jan Kowalski   Przykład: Aneta Olecka   Adres e-mail: jan.kowalski@asta-net.com.pl   Przykład: aneta@contoso.com   Hasło:   ******   Wpisz ponownie hasło:   ******   Wpisz ponownie hasło:   ******   Wpisz hasło podane przez usługodawcę internetowego.                                                                                                    | 1 |
| Imię i nazwisko: Jan Kowalski<br>Przykład: Aneta Olecka<br>Adres e-mail: jan.kowalski@asta-net.com.pl<br>Przykład: aneta@contoso.com<br>Hasło: *****<br>Wpisz ponownie hasło: *****<br>Wpisz ponownie hasło: *****<br>Wpisz basło podane przez usługodawcę internetowego.                                                                                                    |   |
| Imię i nazwisko:       Jan Kowalski         Przykład: Aneta Olecka         Adres e-mail:       jan.kowalski@asta-net.com.pl         Przykład: aneta@contoso.com         Hasło:       ******         Wpisz ponownie hasło:       ******         Wpisz ponownie hasło:       ******         Wpisz hasło podane przez usługodawcę internetowego.         O Ręczna konfiguracja lub obsługa dodatkowych typów serwerów                                                                                                    |   |
| Przykład: Aneta Olecka         Adres e-mail:       jan.kowalski@asta-net.com.pl         Przykład: aneta@contoso.com         Hasło:       *******         Wpisz ponownie hasło:       *******         Wpisz ponownie hasło:       *******         Wpisz ponownie hasło:       *******         Ręczna konfiguracja lub obsługa dodatkowych typów serwerów                                                                                                    |   |
| Adres e-mail:       jan.kowalski@asta-net.com.pl         Przykład: aneta@contoso.com         Hasło:       *******         Wpisz ponownie hasło:       *******         Wpisz ponownie hasło:       *******         *******       ********         ********       *********         *********       ************************************                    |   |
| Przykład: aneta@contoso.com<br>Hasło: ******<br>Wpisz ponownie hasło: ******<br>Wpisz hasło podane przez usługodawcę internetowego.<br>Ręczna konfiguracja lub obsługa dodatkowych typów serwerów                                                                                                    |   |
| Hasło:          Wpisz ponownie hasło:       ******         Wpisz ponownie hasło:       ******         Wpisz hasło podane przez usługodawcę internetowego.         Ręczna konfiguracja lub obsługa dodatkowych typów serwerów                                                                                                    |   |
| Wpisz ponownie hasło:       ******         Wpisz hasło podane przez usługodawcę internetowego.         Ręczna konfiguracja lub obsługa dodatkowych typów serwerów                                                                                                    |   |
| Wpisz hasło podane przez usługodawcę internetowego.<br>Ręczna konfiguracja lub obsługa dodatkowych typów serwerów                                                                                                    |   |
| ⊃ Ręczna konfiguracja lub obsługa dodatkowych typów serwerów                                                                                                    |   |
| ⊃ Ręczna konfiguracja lub obsługa dodatkowych typów serwerów                                                                                                    |   |
| 🔿 Ręczna konfiguracja lub obsługa dodatkowych typów serwerów                                                                                                    |   |
|                                                                                                    |   |
|                                                                                                    |   |
|                                                                                                    |   |

| Ustawienia konta POP i IMAP<br>Wprowadź ustawienia serwera p | oczty dla konta.           |                                                                            |
|--------------------------------------------------------------|----------------------------|----------------------------------------------------------------------------|
| Informacje o użytkowniku                                     |                            | Testowanie ustawień konta                                                  |
| lmię i nazwisko:                                             | Jan Kowalski               | Zalecane jest przetestowanie konta, aby zapewnić, że                       |
| Adres e-mail:                                                | jan.kowalski@asta-net.com. | wpisy są poprawne.                                                         |
| Informacje o serwerze                                        |                            |                                                                            |
| Typ konta:                                                   | POP3                       | Testuj ustawienia konta                                                    |
| Serwer poczty przychodzącej:                                 | pop3.asta-net.com.pl       | Automatycznie przetestuj ustawienia konta po<br>kliknięciu przycisku Dalej |
| Serwer poczty wychodzącej (SMTP):                            | smtp.asta-net.com.pl       | Dostarcz nowe wiadomości do:                                               |
| Informacje o logowaniu                                       |                            | Nowy plik danych programu Outlook                                          |
| Nazwa użytkownika:                                           | Jan Kowalski               | Olstniejący plik danych programu Outlook                                   |
| Hasło:                                                       | *****                      | Przeglądaj                                                                 |
| 🗹 Zapamie                                                    | taj hasło                  |                                                                            |
| Wymagaj logowania przy użyciu<br>uwierzytelniania hasła      | bezpiecznego               | Więcej ustawień                                                            |
|                                                              |                            | < Wstecz Dalej > Anuluj                                                    |

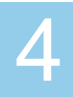

## Wprowadź jeszcze raz hasło do konta i kliknij "ok"

| Dodaj k | onto     |                                       |                                           |   |   |
|---------|----------|---------------------------------------|-------------------------------------------|---|---|
| Testow  | Interne  | tawień konta<br>etowa poczta e-mail – | - Jan Kowalski                            | × |   |
| riogia  | <b>?</b> | Wprowadź nazwę uży                    | rtkownika i hasło dla poniższego serwera. |   | n |
| Zada    | ×        | Serwer                                | pop3.asta-net.com.pl                      |   | F |
| Zada    |          | Nazwa użytkownika:                    | Jan Kowalski                              |   |   |
| Zad     |          | Hasło:                                | ****                                      |   |   |
|         |          | Zapisz to hasło na                    | swojej liście haseł                       |   |   |
|         |          |                                       | OK Anuluj                                 |   |   |

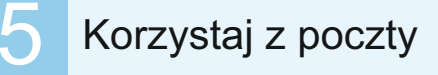

| PLIK NARZĘDZIA GŁÓWNE                                                                                                    | WYS  | YŁANIE/ODBIERANIE FOLDER W                                          | Outlook na dziś - Outlool<br>IDOK                               |            |                                                                                                    | ? 🗇 🚽                                                                        | , ,    |
|----------------------------------------------------------------------------------------------------|------|---------------------------------------------------------------------|-----------------------------------------------------------------|------------|----------------------------------------------------------------------------------------------------|------------------------------------------------------------------------------|--------|
| Nowa wiadomość Nowe<br>e-mail elementy -<br>Nowy Us                                                                                                  | Usuń | Odpowiedz Odpowiedz Prześlij 📷 -<br>wszystkim dalej<br>Odpowiadanie | Przenieś do: ?<br>Do kierownika<br>Wiadomość e<br>Szybkie kroki | Przenieś – | <ul> <li>➢ Nieprzeczytane/przeczytane</li> <li>iiii Kategoryzuj *</li> <li>➢ Flaga monitująca *</li> <li>Znaczniki</li> </ul> | Wyszukaj osoby<br>Ksiątka adresowa<br>Filtruj pocztę e-mail ×<br>Znajdowanie |        |
| 4 Ulubione                                                                                                    | <    | 10 października 2013                                                |                                                                 |            |                                                                                                    | Outlook na dziś – <u>d</u> ostosowyw                                         | ranie  |
| Skrzynka odbiorcza<br>Elementy wysłane<br>Elementy usunięte                                                                                          |      | Kalendarz                                                           |                                                                 | Zadania    |                                                                                                    | Władomości<br>Skrzynka odbiorcza<br>Wersje robocze<br>Skrzynka nadawcza      | 0<br>0 |
| Skrzynka odbiorcza<br>Wesje robocze<br>Elementy vyslane<br>Elementy usunięte<br>Kanały informacyjne RSS<br>Skrzynka nadawcza<br>Foldery wyszukiwania |      |                                                                     |                                                                 |            |                                                                                                    |                                                                              |        |
|                                                                                                    |      |                                                                     |                                                                 |            |                                                                                                    |                                                                              |        |